# **NHS App Registration**

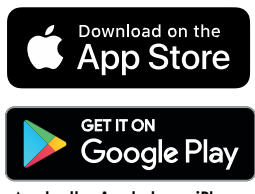

Download the NHS App from the NHS website: www.nhs.uk/app, Google Play or the App Store

Apple, the Apple logo, iPhone, and iPad are trademarks of Apple Inc., registered in the U.S. and other countries and regions. App Store is a service mark of Apple Inc. Google Play and the Google Play logo are trademarks of Google LLC.

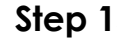

Open the NHS App, information appears about the App scroll & press continue

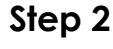

 $(\mathbf{i})$ 

P

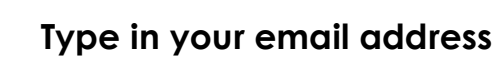

## Step 3

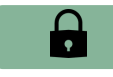

Type in a password

### Step 4

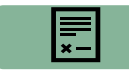

Accept the terms and conditions – then wait for a reply

#### Step 5

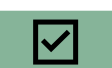

Confirm your email address

# Step 6

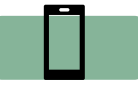

Provide your mobile number

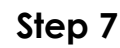

 $\checkmark$ 

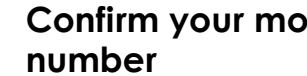

Confirm your mobile

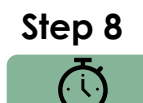

Wait for confirmation of your NHS Login

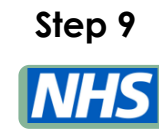

Provide NHS number OR your name and postcode registered with your surgery

# Step 10

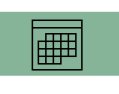

Type in your date of birth

# Step 11

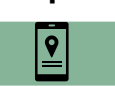

Provide your postcode

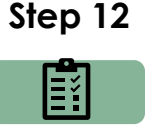

You will then need to review and submit details provided

# Step 13

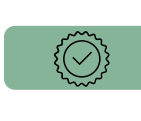

T&C's/cookies policy and opt in/out for research and data sharing

#### Step 14

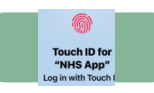

Step 15

You also have the option to login using biometric data

Take a photo of one of the following:

- Passport
- UK Photocard driving licence (full or provisional)
- Full European driving licence
- European national identity card

Step 16

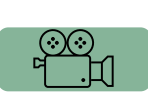

Take a short video of your face as you say 4 randomly generated numbers

No photo ID? Then you can ask your surgery for these 3 pieces of information

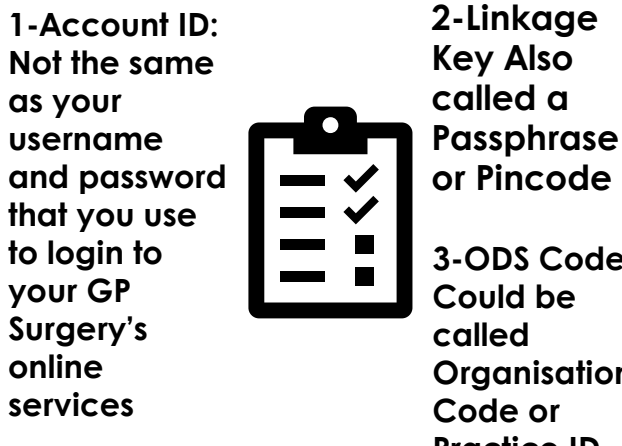

3-ODS Code: Could be Organisation Code or Practice ID

Want to watch a video about creating an NHS login or learn about the NHS App functions?

Health+ have created short videos with easy to follow instructions, simply:

- Go to YouTube
- In the search bar type 'leicshealthplus'
- You will find Health+ videos including: Creating an NHS Login Parts 1 to 3, Prescriptions, **Appointments & Advice, View** Messages, Health Records & Repeat Prescriptions

# **SystmOnline**

Once registered you can:

- View a summary of your medical records, then ask to view all your electronic medical records
- Request repeat prescriptions
- View appointments that you have booked with your surgery

You can request access through a form on your GP surgery website, if you have not already done so, you will need to confirm your identity with surgery reception. They can then issue you with a user name and password.

The SystmOnline Help Page gives helpful advice about using SystmOnline. <u>https://systmonline.tpp-</u> <u>uk.com/2/help/help.html</u>

You can also request appointments through your GP surgery's website using Accurx a similar application.

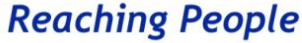

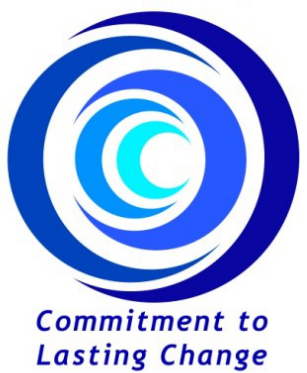

Useful links for NHS health information:

For NHS advice about a health condition visit <u>www.nhs.uk/conditions/</u>

For NHS advice about healthy living advice visit <u>www.nhs.uk/livewell/</u>

For advice about what to do in an emergency and who to contact:

Type 'Get in the know' into your web browser or visit:

www.leicesterleicestershireandrutland .icb.nhs.uk/your-health/get-in-theknow

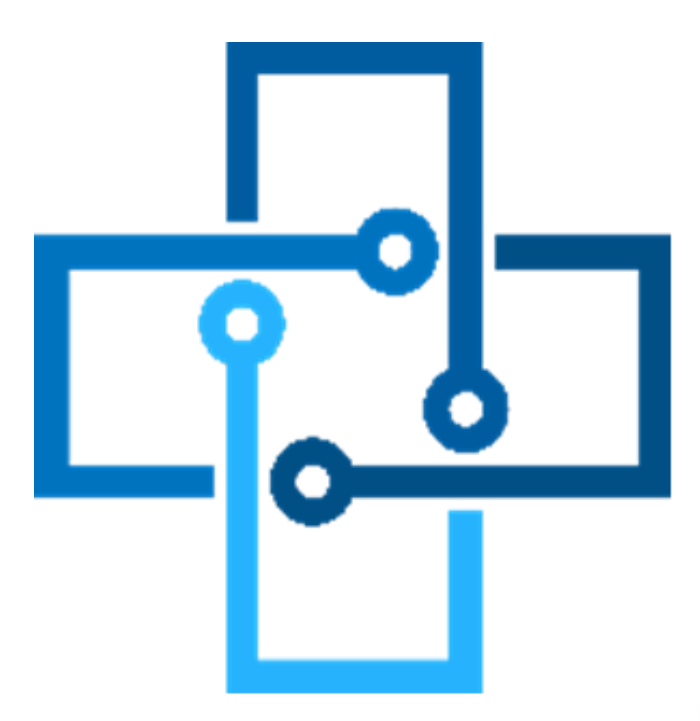

# Health+

A leaflet about Registering for the NHS App and GP online services

Health+ webpage: www.reachingpeople/current projects/healthplus

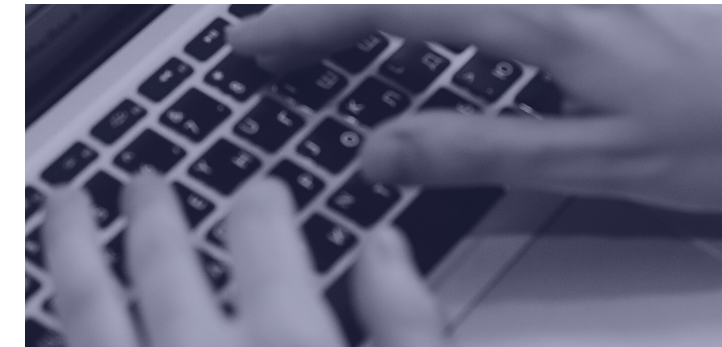

Your GP surgery has its own website where you can find links to some or all of the Apps and NHS Health Information listed here. Ask your surgery for their website address, you can note it here:

WWW.

Copyright Reaching People 2023